# Grievances

## Find the Grievance Screen

- 1. Log into CIS and select Site Map
- 2. Under Facilities, select Offender Search
- 3. Select the Grievance tab
- 4. Select the **Offender Search** link to retrieve an offender or select the **Offender Profile** to retrieve the last one in memory
- 5. Select Grievance Search. The grievances stored for this offender will appear

## Add a New Grievance

- 1. Select Add 🛄 within the Grievance Search page. The Grievance Detail page will display.
- 2. Generate the appropriate information in the fields
- 3. Ensure the Level 1 radio button is selected Level 1 •
- 4. Select Save

## Print or Email a Grievance

- 1. Retrieve the offender through Offender Search if necessary
- 2. Navigate to the Grievance Search page
- 3. Select the correct View Grievance
- 4. Select the 🖾 icon near the top of the page. This will open a "pdf' window with the grievance details
- 5. To print a hardcopy of the grievance, click the Print icon 🖴 next to 'Grievance Detail'
- 6. To email a copy of this grievance, you must save it first to your computer. Click the Save

Icon, indicate a file name and location of your choice, and click **Save**. The file is now ready to be attached to an email through Outlook

Note: Be certain to select the highest level (if Level 2 or 3 appealed) in this grievance before saving or printing. This will ensure that all appeal information is retained in the final emailed or printed copy.

### Enter Level 2 Grievance Information

- 1. Retrieve the offender through Offender Search if necessary
- 2. Navigate to the Grievance Search page under the Operations tab
- 3. Select the correct View Grievance
- 4. Select the Level 2 radio button Level 3 and fill in the appropriate information
- 5. Select Save

### Enter Level 3 Grievance Information

- 1. Retrieve the offender through Offender Search if necessary
- 2. Navigate to the Grievance Search page
- 3. Select the correct View Grievance 2011
- 4. Select the Level 3 radio button Level 3 O and fill in the appropriate information
- 5. Select Save

### Search for a Grievance Report (Listing)

- 1. Select Grievance Reports
- 2. Enter the desired search criteria
- 3. Select Find